## ×

# Inserir Localidade

O objetivo desta funcionalidade é inserir uma nova localidade no cadastro do sistema. A opção pode ser acessada via **Menu de Sistema**, no caminho: **GSAN > Cadastro > Localização > Localidade > Inserir Localidade**.

Feito isso, o sistema acessa a tela abaixo:

## Observação

Informamos que os dados exibidos nas telas a seguir são fictícios, e não retratam informações de clientes.

| Para adicionar a(s) localidade(s       | ), informe os dados abaixo:           | Ajud      |
|----------------------------------------|---------------------------------------|-----------|
| Código:*                               | 801                                   |           |
| Nome:*                                 |                                       |           |
| Endereço Localidade:                   |                                       | Adicionar |
| Remover                                | Endereço                              |           |
|                                        |                                       |           |
|                                        |                                       |           |
| Telefone:                              |                                       |           |
| Ramal:                                 |                                       |           |
| Fax:                                   |                                       |           |
| E-mail:                                |                                       |           |
| Menor Consumo:                         |                                       |           |
| Unidade Negócio:*                      | <b>T</b>                              |           |
| Localidade Pólo:                       | ×                                     |           |
| Classe:*                               | <b></b>                               |           |
| Porte:*                                | ▼                                     |           |
| CMS:                                   |                                       |           |
| Centro de Custo:                       |                                       |           |
| Centro de Custo de Esgoto:             |                                       |           |
| nformatizada?*                         | Sim  Não                              |           |
| Gerente da Localidade:                 |                                       |           |
| Sede?*                                 | Sim  Não                              |           |
| Município Principal:                   | R                                     | 8         |
| Tarifa de Consumo:                     | · · · · · · · · · · · · · · · · · · · |           |
| Local de Armazenagem do<br>Hidrômetro: | ▼ Adicionar                           |           |
| Remover                                | Local de Armazenagem                  |           |
| Desfazer Cancelar                      | * Campos obrigatórios                 | Inserir   |

## 01/09/2025 05:31

Acima, informe os dados necessários para efetuar a inclusão da localidade e clique no botão nemer. Para a CAERN, no campo opcional Tarifa de Consumo, é possível informar uma tarifa de consumo específica, tomando-a padrão para a localidade inserida. Para e CAERN, no campo opcional Tarifa de Consumo, é possível informar uma tarifa de consumo específica, tomando-a padrão para a localidade inserida. Para registrar no sistema o Distrito Operacional ou a Zona de Pressão, foram incluídos os campos Sistema de Abastecimento e Sistemas de Abastecimento Secundários, mantendo-se a hierarquia cadastral, possibilitando ao usuário informar o sistema de abastecimento de água da localidade (pode ser um ou mais de um, sendo um deles o principal). Mas atenção: esses campos são visualizados de acordo com a parametrização de cada empresa. Dependendo da parametrização, também é visualizado o campo Concessionária, onde é possivel selecionar uma concessionária da lista disponibilizada pelo sistema. Toda a arrectadação é processada via concessionária. Esta poderá ser associada a uma ou mais localidades. Além disso, cada concessionária te miseu código específico junto à Federação Brasileira de Bancos (FEBRABAN), de modo que todos os documentos com código de barras dos imóveis das localidades associadas à concessionária são emitidos com esse código PERNABAN. Só lembrando que ou so do campo é ativado através de parametrização; caso o parámetro não esteja ativo para a empresa, o campo não será visualizado. Após o preenchimento dos campos, o sistema efetua algumas validações: 1.

## 1. Inserir Unidade Organizacional:

L. Caso não exista unidade superior para a unidade de negócio da localidade, a unidade organizacional não é inserida; caso contrário, a unidade é incluída na tabela de unidade organizacional.

erir Trâmites dos Grupos de Solicitações:

### Para cada item do grupo de solicitação e unidade correspondente, o sistema inclui os dados na tabela tipo de grupo.

Verificar existência de dados:

### Caso não exista a tabela na base de dados, o sistema exibe a mensagem: Tabela «nome da tabela» inexistente e cancela a operação

Caso a tabela esteja sem dados, o sistema exibe a mensagem: Tabela «nome da tabela» sem dados para seleção e cancela a operação.
 4.

Verificar preenchimento dos campos:

Caso o usuário não informe ou selecione o conteúdo de algum campo necessário à inclusão da localidade, o sistema exibe a mensagem: Informe «nome do campo que não foi preenchido ou selecion,
S.
Venticar existência da localidade:

Caso o código da localidade já exista no sistema, é exibida a mensagem: Localidade já existe no cadastro.

## Verificar existência do cliente:

Caso o código do cliente não exista no sistema, é exibida a mensagem: Cliente inexistente.

Verificar se cliente é funcionário:

Caso o cliente selecionado não seja um funcionário, o sistema exibe a mensagem: Cliente não está cadastrado como funcionário.
 Verificar se já existe localidade informada como sede:

Caso já exista localidade informada como sede da empresa e o usuário selecionar a opção SIM, o sistema exibe a mensagem: Já existe localidade informada como sede localidade' +' localidade.

## Verificar existência de município:

Caso o código do município não exista no sistema, é exibida a mensagem: Município inexistente. 10.

## Verificar existência de unidade organizacional:

1.

Caso o código da unidade organizacional exista, o sistema exibe a mensagem: Já existe a Unidade Organizacional para outra localidade.
 Validar Unidade Organizacional:

1. Caso o código da unidade não exista no sistema, é exibida a mensagem: Unidade Organizacional inexistente

2. Caso a unidade organizacional informada esteja fora da gestão da unidade de negócio, o sistema exibe a mensagem: Unidade de sugestão de trâmite fora da gestão da unidade de negócio. 12.

### Verificar Unidade Organizacional para Trâmite:

Caso alguma unidade organizacional de trâmite não seja informada, o sistema exibe a mensagem: Informe as unidades para trâmite.
 13.

### Verificar Permissão Especial Contrato PPP:

Caso o usuário logado possua a permissão especial, Informar localidade contrato PPP, é exibido o campo desbloqueado, permitindo alterar os valores para SIM e NÃO.
 Z.

### Caso o usuário logado não possua a permissão especial, o sistema exibe o campo bloqueado.

14. Verificar Sistema de Abastecimento Principal:

L. Ocaso o usuário não tenha selecionado um sistema de abastecimento principal, o sistema exibe a mensagem: Selecionar sistema de abastecimento principal da localidade.

Caso tenha criado a unidade organizacional, o sistema apresenta uma tela com as sugestões de trâmite para os grupos de solicitações, onde será exibida a Localidade (o código e o nome da localidade inserida); Unidade Organizacional (O código e o nome da unidade organizacional incluída para essa localidade); e uma tabela com os grupos de solicitações e as unidades de trâmites. A Unidade Sugerida para Trâmite (Exibe o código e o nome da unidade organizacional incluída para a localidade); e uma tabela com os grupos de solicitações e su unidades de trâmites. A Unidade Sugerida para Trâmite (Exibe o código e o nome da unidade organizacional incluída para a localidade e permite alteração). Validad Unidade Organizacional: - Confirma ou seleciona a Unidade Organizacional. O sistema incluío s trâmites dos grupos de solicitações.

| Inserir Dados para Sugestão de Trâmite por GRUPO                                                                          |               |            |            |       |                 |              |    |
|----------------------------------------------------------------------------------------------------|---------------|------------|------------|-------|-----------------|--------------|----|
|                                                                                                    |               |            |            |       |                 |              |    |
| Localida                                                                                                    | ade:          | 888        | LOCALIDADE | TESTE |                 |              |    |
| Unidade Organizacional: 8880                                                                                              |               | LOCALIDADE | TESTE      |       |                 |              |    |
| Para concluir o processo de Inclusão da Localidade, informe os <b>Dados Para Sugestão de Trâmite</b><br>por GRUPO abaixo: |               |            |            |       |                 |              |    |
|                                                                                                    | GRUPO DE SOL  | ICITAÇÕI   | ES         |       | UNIDADE SUGERID | A PARA TRÂMI | TE |
| 1                                                                                                    | CADASTRO      |            |            | 8880  |                 | E TESTE      | 8  |
| 2                                                                                                    | FATURAMENTO   |            |            | 8880  |                 | E TESTE      | Ø  |
| 3                                                                                                    | COBRANCA      |            |            | 8880  |                 | E TESTE      | ۲  |
| 4                                                                                                    | MICROMEDICAC  | )          |            | 8880  |                 | E TESTE      | 8  |
| 5                                                                                                    | ARRECADACAO   |            |            | 8880  |                 | E TESTE      | ۲  |
| 6                                                                                                    | OPERACIONAL / | AGUA       |            | 8880  |                 | E TESTE      | Ø  |
| 7                                                                                                    | OPERACIONAL E | ESGOT      | c          | 8880  |                 | E TESTE      | ۲  |
| 8                                                                                                    | INFO COMERC   | AGUA       |            | 8880  |                 | E TESTE      | Ø  |
| 9                                                                                                    | INFO COMERC   | ESGOT      | c          | 8880  |                 | E TESTE      | ۲  |
| 10                                                                                                    | FISCALIZACAO  |            |            | 8880  |                 | E TESTE      | Ø  |
| 11                                                                                                    | DOCUMENTOS    |            |            | 8880  |                 | E TESTE      | ۲  |
| 12                                                                                                    | INFO OPER DE  | AGUA       |            | 8880  |                 | E TESTE      | ۲  |
| 13                                                                                                    | INFO OPER ESG | OTO        |            | 8880  |                 | E TESTE      | Ø  |
| * Campos obrigatórios Cancelar Inserir                                                                                    |               |            |            |       |                 |              |    |

## Tela de Sucesso

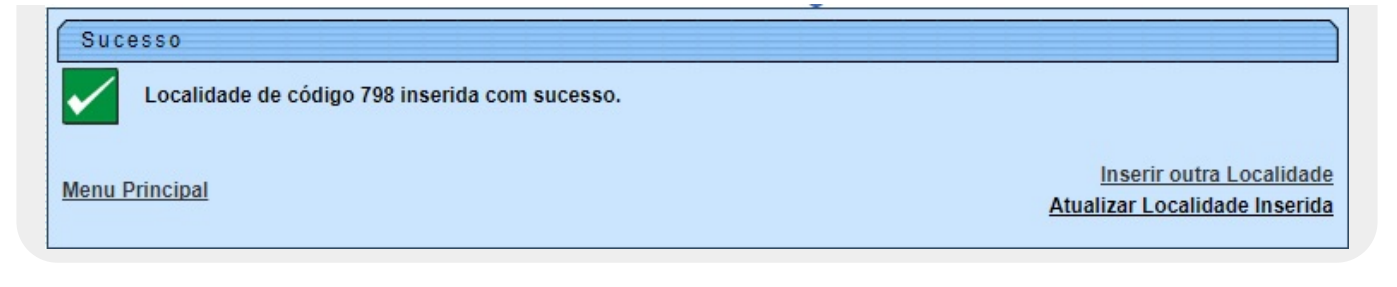

## **Preenchimento dos Campos**

| Campo                                 | Orientações para Preenchimento                                                                                                    |
|---------------------------------------|----------------------------------------------------------------------------------------------------|
|                                       | Campo obrigatório. O sistema propõe o próximo código de localidade<br>disponível, mas pode ser modificado se desejar. O campo tem tamanho de 3<br>(três) dígitos. |
| Código                                | <b>Regra associada:</b> O usuário pode, opcionalmente, consultar as localidades já cadastradas, mas, se desejar verificar os dados de determinada localidade      |
|                                       | existente, clique no botão 🕵 para selecionar a localidade desejada. O<br>nome da localidade será exibido no campo <b>Nome</b> .                                   |
| Nome                                  | Campo obrigatório. Informe o código da localidade, com no máximo, 30<br>(trinta) caracteres.                                                                      |
| Concessionária                        | Campo obrigatório. Selecione, da lista disponibilizada pelo sistema.<br><b>Regra associada:</b> Campo visualizado conforme parametrização.                        |
| Endereço Localidade                   | Informe o endereço da localidade, clicando no botão <u>Adicionar</u> e será<br>aberto um popup (tela <b>Informar Endereço</b> ), onde deve ser complementada      |
|                                       | as informações. Em seguida, clique no botão <b>Inserir</b> .                                                                                                    |
| Telefone                              | Informe o número do telefone, com no máximo 9 (nove) dígitos (obrigatório caso o número do ramal do telefone seja informado).                                     |
| Ramal                                 | Informe o número do ramal do telefone, com no máximo 4 (quatro) dígitos.                                                                                          |
| Fax                                   | Informe o número do fax, com no máximo 9 (nove) dígitos.                                                                                                    |
| E-mail                                | Informe o e-mail com, no máximo, 40 (quarenta) caracteres.                                                                                                    |
| Menor Consumo                         | Informe o menor consumo para considerar grande usuário na localidade com, no máximo, 6 (seis) dígitos.                                                            |
| Unidade Negócio                       | Campo obrigatório. Selecione uma das opções disponibilizadas pelo sistema.                                                                                        |
| Localidade Polo                       | Selecione uma das opções disponibilizadas pelo sistema.                                                                                                    |
| Classe                                | Campo obrigatório - Selecione uma das opções disponibilizadas pelo<br>sistema.                                                                                    |
| Porte                                 | Campo obrigatório - Selecione uma das opções disponibilizadas pelo<br>sistema.                                                                                    |
| Local de Armazenagem<br>do Hidrômetro | Selecione uma das opções disponibilizadas pelo sistema.                                                                                                    |
| ICMS                                  | Informe o ICMS com, no máximo, 10 (dez) dígitos.                                                                                                    |
| Centro de Custo                       | Informe o Centro de Custo com, no máximo, 10 (dez) caracteres.                                                                                                    |
| Centro de Custo de<br>Esgoto          | Informe o Centro de Custo de Esgoto com, no máximo, 10 (dez) caracteres.                                                                                          |

| Campo                                       | Orientações para Preenchimento                                                                                                    |
|---------------------------------------------|----------------------------------------------------------------------------------------------------|
| Sistema de<br>Abastecimento                 | Campo obrigatório, visualizado conforme parametrização - Selecione uma<br>das opções disponibilizadas pelo sistema.                                                                                                    |
| Sistemas de<br>Abastecimento<br>Secundários | Visualizado conforme parametrização. Selecione uma das opções<br>disponibilizadas pelo sistema, clicando sobre o item desejado. Para<br>selecionar mais de uma opção, mantenha a tecla <i>Ctrl</i> presssionada e clique<br>nas demais opções desejadas.                                      |
| Informatizada?                              | Campo obrigatório. Informe se a localidade é informatizada, selecionando <i>Sim</i> ou <i>Não</i> .                                                                                                    |
| Contrato PPP?                               | Campo obrigatório, visualizado conforme parametrização. A opção <i>Sim</i><br>indica que a localidade participa na PPP; caso contrário, informe a opção<br><i>Não</i> .                                                                                                    |
| Gerente da Localidade                       | Informe a matrícula do gerente da localidade, ou clique no botão 🔍 para selecionar a matrícula desejada. O nome será exibido no campo ao lado.                                                                                                    |
|                                             | Para apagar o conteúdo do campo, clique no botão 🕙 ao lado do campo em exibição.                                                                                                    |
| Sede?                                       | Campo obrigatório - Selecione uma das opções do indicador, se a localidade é a da sede da empresa informe <i>Sim</i> , caso contrário, informe <i>Não</i> .                                                                                                    |
| Município Principal                         | Informe o código do municipio principal, ou clique no botão $\mathbb{R}$ , link<br><b>Pesquisar Município</b> , para selecionar o município desejado. O nome será<br>exibido no campo ao lado. Para apagar o conteúdo do campo, clique no<br>botão $\mathbb{S}$ ao lado do campo em exibicão. |
| Tarifa de Consumo                           | Campo opcional, visualizado para a <b>CAERN</b> . Nele, selecione uma tarifa de consumo específica. Feito isso, o sistema a torna padrão para a localidade inserida.                                                                                                    |
| Local de Armazenagem<br>do Hidrômetro       | Selecione o local, da lista disponibilizada pelo sistema, e clique em<br>Adicionar para preencher o quadro Local de Armazenagem.                                                                                                    |
| Incluir as Coordenadas<br>do ProGIS na RA   | Visualizado conforme parametrização. Informe uma das opções <i>Sim</i> ou <i>Não</i> .<br><b>Regra associada</b> : O sistema inicializa com <i>Não</i> para todas as localidades.                                                                                                    |

# Funcionalidade dos Botões

| Botão        | Descrição da Funcionalidade                                                       |
|--------------|-----------------------------------------------------------------------------------|
| Adicionar    | Ao clicar neste botão, o sistema permite adicionar um endereço para a localidade. |
| $\mathbf{Q}$ | Ao clicar neste botão, o sistema permite consultar um dado na base de dados.      |
| 8            | Ao clicar neste botão, o sistema apaga o conteúdo do campo em exibição.           |
| 8            | Ao clicar neste botão, o sistema remove o endereço cadastrado.                    |
| Fechar       | Ao clicar neste botão, o sistema fecha a tela popup.                              |
| Desfazer     | Ao clicar neste botão, o sistema desfaz o último procedimento realizado.          |
| Cancelar     | Ao clicar neste botão, o sistema cancela a operação e retorna à tela principal.   |
| Inserir      | Ao clicar neste botão, o sistema comanda a inserção dos dados na base de dados.   |

## Referências

**Inserir Localidade** 

**Termos Principais** 

Cadastro

Clique aqui para retornar ao Menu Principal do GSAN

From: https://www.gsan.com.br/ - Base de Conhecimento de Gestão Comercial de Saneamento

Permanent link: https://www.gsan.com.br/doku.php?id=ajuda:inserir\_localidade

Last update: 04/10/2019 17:55

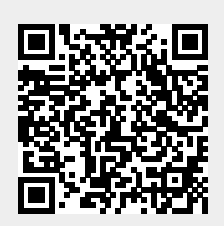